# Basic settings of the system

Unknown macro: 'seo-metadata'

# System Configuration (visible/modifyable for the system administrator ONLY)

An installed version of BACKCLICK on your own server is required for the first steps of system configuration. The installation is described in the chapter Installation in the manual.

After you have installed BACKCLICK on your server, you may start the system configuration of the software. Please note that we only describe the most important settings in this quickstart. More detailed information can be found in the chapter Installation.

Ask your administrator for the URL to login to BACKCLICK.

Please use Internet Explorer or Mozilla Firefox.

Our example uses http://doku.backclickasp.de/bc/.

Instead of "doku.backclickasp.de" use the URL provided by your administrator.

#### Username, Password, and Mandator

Upon delivery, BACKCLICK will have the super-user "bcadmin" with the password "bcadmin".

You CANNOT delete this user. It will always be part of the standard mandator.

Please use the administrative user "bcadmin" for your first login:

|               | BACKCLICK               |
|---------------|-------------------------|
| Pern          | nission eMarketing Syst |
|               |                         |
|               |                         |
|               |                         |
| Benutzername: | admin                   |
| Passwort:     | •••••                   |
| Mandant:      |                         |
|               | Anmelden                |
|               |                         |
|               |                         |
|               |                         |
|               |                         |
|               |                         |

Figure 3.1 - Login screen

Username : bcadmin

Password : bcadmin

Mandator : <leave blank for default mandator>

If "access denied" or another error message appears, either your adminstrator changed the password or installation/configuration of the software has not been completed yet. Contact your administrator for the current password or the status of the installation. If your installation is completed, you will see the user interface (GUI). On the left-hand side, an overview of the main menu is displayed. Clicking the "+" opens a submenu, clicking on "-" hides the respective submenu. To start configuring , please click "System Setting" in "System-Administration" (main menu). The following mask will be shown (in delivery status):

|                                                                          | Administrator                             |                             |                  |                |             |                          |
|--------------------------------------------------------------------------|-------------------------------------------|-----------------------------|------------------|----------------|-------------|--------------------------|
| BACKCLICK                                                                |                                           |                             |                  |                |             |                          |
|                                                                          |                                           |                             |                  |                |             |                          |
|                                                                          | First name:                               |                             |                  |                |             |                          |
| Servertime : 09:14:43 AM                                                 | Last name:                                |                             |                  |                |             |                          |
| Mandator : Standard<br>Mandator-Id : 0                                   | E-Mail address                            |                             |                  |                |             |                          |
| User : bcadmin                                                           | Phone:                                    |                             |                  |                |             |                          |
|                                                                          | Fax:                                      |                             |                  |                |             |                          |
| a                                                                        | Mobile phone:                             |                             |                  |                |             |                          |
| 🏠 Main Menu                                                              | Mobile-E-Mail:                            |                             |                  |                | (i.e.: '017 | 72889922@d2-message.de') |
| 🖶 🛅 Campaign - Management                                                |                                           |                             |                  |                |             |                          |
| + 间 Statistics                                                           |                                           |                             |                  |                |             |                          |
| 🖬 🛅 Subscriber - Management                                              | System E-Mail account                     |                             |                  |                |             |                          |
| 🕫 💼 Robinson - Management                                                |                                           |                             |                  |                |             |                          |
| 🗉 间 Search for Target Groups                                             | BACKCLICK requires a POP3-E               | -Mail account for internal  | testing purpose  | s.             |             |                          |
| 🗉 🛅 Campaign - Archive                                                   | This account must not be used             | in any outer way:           |                  |                |             |                          |
| 🖬 间 E-Mail On Demand                                                     | Enter the system E-Mail addres            | s.                          | 1                |                |             |                          |
| 🗉 🛅 User - Management                                                    | E-Mail address                            |                             | J                |                |             |                          |
| 🕫 🛅 Mailing list - Management                                            | Enter a username and a passw<br>Username: | ord for the system E-Mail   | account.         |                |             |                          |
| 🕫 间 IMF - Management                                                     | Password:                                 |                             | ]                |                |             |                          |
| 🕫 🛅 Mandator - Management                                                | Enter the POP3-server and the             | port number for this E-Ma   | ail account.     |                |             |                          |
| = 🐏 System - Administration                                              | POP3-server:                              | localhost                   | <b>Port:</b> 110 |                |             |                          |
| Database - Designer                                                      | Enter the SMTP-server that she            | ould be used for publishing | <b>j</b> .       |                |             |                          |
| C Registration Keys                                                      | Default SMTP-Server:                      | localhost                   | Port: 25         | АМТР:          | User:       | Password:                |
| <ul> <li>System Setting</li> <li>Basic Settings</li> </ul>               | Enter alternative servers to be           | used in case the default s  | SMTP-server is n | ot accessible. |             |                          |
| MTA-Configuration                                                        | SMTP-SERVER #2:                           |                             | Port: 25         | АМТР:          | User:       | Password:                |
| <ul> <li>Mailer &amp; Plugins</li> <li>WebInterface-Templates</li> </ul> | SMTP-SERVER #3:                           |                             | Port: 25         | АМТР:          | User:       | Password:                |
| Substitutions                                                            | SMTP-SERVER #4:                           |                             | Port: 25         | АМТР:          | User:       | Password:                |
| News-Category-Management                                                 |                                           |                             |                  |                |             |                          |
| <ul> <li>Event Server</li> </ul>                                         |                                           |                             |                  |                |             |                          |
| External Databases                                                       | Proxy - Server                            |                             |                  |                |             |                          |
| <ul> <li>Transaction-Channel</li> </ul>                                  | í í                                       |                             |                  |                |             |                          |
| <ul> <li>Global block list</li> <li>Destruct antiferation</li> </ul>     |                                           |                             |                  |                |             |                          |
| Maintenance                                                              | Specify a Proxy Server that sh            | ould be used for checking   | Image- and Hyp   | ertextlinks.   |             |                          |
| 0 Logout                                                                 | Use Proxy-Server:                         |                             |                  |                |             |                          |
|                                                                          | Enter IP and Port of the Proxy            | -Server.                    |                  |                |             |                          |

Fig. 3.1.1 - System Configuration (delivery status)

## Administrator

Enter your administrator's data here, if this has not happened during installation. In emergency situations, this account will be used for warnings and status E-Mails by the system.

## System E-mail Account

Enter the data of a POP3 postbox to be used for system internal checks. Fields for "SMTP Server #2" to "#4" are optional.

## **Proxy - Server**

You may define a (HTTP) Proxy-Server here. In order to do so you have to confirm the use of a Proxy-Server once and provide this server in the field "Server-address". If no Proxy-Server is necessary leave these fields blank.

| BACKCLICK                                                                                                    | Administrator                                                                                                    |                                                                                                    |                                                                        |                                                    |                                  | BC 5.9.10 - [Enterprise Editio                   |
|----------------------------------------------------------------------------------------------------|----------------------------------------------------------------------------------------------------|----------------------------------------------------------------------------------------------------|------------------------------------------------------------------------|----------------------------------------------------|----------------------------------|--------------------------------------------------|
| Servertime : 09:23:30 AM<br>Mandator : Standard<br>Mandator-Id : 0<br>User : bcadmin                                                                                                    | First name:<br>Last name:<br>E-Mail address<br>Phone:<br>Fax:<br>Mobile phone:<br>Mobile-E-Mail:                                                                          | Max<br>Mustermann<br>max@mustermann.de<br>0000001 (Beispiel)<br>0000002 (Beispiel)<br>0000003 (Beispiel) |                                                                        |                                                    | (i.e.: '0                        | 172889922@d2-message.de')                        |
| Campaign - Management     Fin Statistics     fin Subscriber - Management                                                                                                    | System E-Mail account                                                                                                    |                                                                                                    |                                                                        |                                                    |                                  |                                                  |
| <ul> <li>n Robinson - Management</li> <li>n Search for Target Groups</li> <li>n Campaign - Archive</li> </ul>                                                                                                    | <b>BACKCLICK</b> requires a POP3<br>This account must not be use                                                                                                    | 3-E-Mail account for interna<br>ad in any other way!                                                     | l testing purposes                                                     | s.                                                 |                                  |                                                  |
| त्र 🍺 E-Mail On Demand<br>त्र 🍺 User - Management                                                                                                    | Enter the system E-Mail addr<br>E-Mail address                                                                                                    | test@test.de                                                                                             | ]                                                                      |                                                    |                                  |                                                  |
| # 简 Mailing list - Management                                                                                                    | Username:                                                                                                    | test                                                                                                    | account.                                                               |                                                    |                                  |                                                  |
| + 🗊 Mandator - Management                                                                                                    | Enter the POP3-server and t                                                                                                    | he port number for this E-M                                                                              | lail account.                                                          |                                                    |                                  |                                                  |
| System - Administration<br>Database - Designer<br>Registration Keys<br>System Setting<br>Basic Setting<br>MTA-Configuration<br>Mailer & Plugins<br>WebInterface-Templates<br>Substitutions<br>News-Category-Management | Enter the SMTP-server:<br>Enter the SMTP-server that :<br>Default SMTP-Server:<br>Enter alternative servers to I<br>SMTP-SERVER #2:<br>SMTP-SERVER #3:<br>SMTP-SERVER #4: | bocarrost<br>should be used for publishin<br>localhost<br>be used in case the default                    | g.<br>Port: 25<br>SMTP-server is n<br>Port: 25<br>Port: 25<br>Port: 25 | AMTP:<br>ot accessible.<br>AMTP:<br>AMTP:<br>AMTP: | User:<br>User:<br>User:<br>User: | Password:<br>Password:<br>Password:<br>Password: |
| <ul> <li>News-Template-Management</li> <li>Event Server</li> <li>External Databases</li> <li>Deliverabilty monitor</li> <li>Transaction-Channel</li> </ul>                                                             | Proxy - Server                                                                                                    |                                                                                                    |                                                                        |                                                    |                                  |                                                  |
| <ul> <li>Global block list</li> <li>Restart notification</li> <li>Maintenance</li> <li>Logout</li> </ul>                                                                                                    | Specify a Proxy Server that Use Proxy-Server:                                                                                                    | should be used for checking                                                                              | ) Image- and Hyp                                                       | oertextlinks.                                      |                                  |                                                  |
|                                                                                                    | Enter IP and Port of the Pro                                                                                                    | xv-Server.                                                                                               |                                                                        |                                                    |                                  |                                                  |

Fig. 3.1.1.1 - System Configuration (Part 1 - Example input)

# **Initial IMF settings**

Enter the initial settings of the intelligent E-Mail filter (handling of returned E-Mails) here. These settings define whether the E-Mails that could not be filtered should be forwarded to the administrator of the newsletter, either as an attachment to an IMF E-Mail, or forwarded as-is. In case you want to send the non-filtered returns (Bounce-Mails) as an attachment, you may define how many of these returns are supposed to be attached to a single, accumulative E-Mail to the administrator of the corresponding newsletter.

| Specifiy whether E-Mails th<br>original.            | at can't be processed automat | tically should be passe | d on to the administrator a | as attachment to an IN    | 1F-E-Mail o  |
|-----------------------------------------------------|-------------------------------|-------------------------|-----------------------------|---------------------------|--------------|
| Pass on as attachmen                                |                               |                         |                             |                           |              |
| Pass on as original                                 | ۲                             |                         |                             |                           |              |
| Within the IMF-configurati<br>to attached E-Mails). | n you can determine how man   | y bounce E-Mails are :  | sent as one bundled E-Ma    | il to the administrator ( | (this only a |
| Number of bounce E-M                                | ils ner notification (only a  | applicable on attac     | hed E-Mails): 1             |                           |              |

# WebInterface Configuration

The WebInterface is an important component of BACKCLICK. It enables your subscribers to:

- Subscribe to a newsletter
- Unsubscribe from a newsletter Edit their personal profile
- ٠
- Recommend your newsletter(s) to a friend

• Use the "Forgot my Password" feature

Some of these features can be disabled. For safety reasons it is also possible to set a password for all communications between WebInterface and server. The default password is "WebInterface". You should only change it when absolutely necessary since it requires modifying a configuration file (web.xml) as well. The feature "recommend" allows your customers to recommend your newsletter(s) to a friend. Since this feature sends an E-Mail to the potential subscriber you should define a period of time before recommending the same E-Mail address is possible. Otherwise this feature could be abused for SPAM purposes.

## **URL-Encode**

This function encodes links to UTF 8 in order to prevent browsers from misinterpreting your special characters. For example, if one of your links contains a link to another website, this link will be encoded.

This way http://domain.backclick.de?target=http://www.google.de is encoded to http://domain.backclick.de?target=http%3A%2F%2Fwww.google.de

## **Authentification Module**

Use this feature to check whether an E-Mail address is already present in your system. It is possible to restrict access to this module to certain IP addresses for security purposes. Access from other IP addresses will be denied.

# **HTTP subscriber API**

The "HTTP subscriber API" enables you to manage creating, deleting and modifying subscribers via URL. It is possible to restrict access to this module to certain IP addresses for security purposes.

| BACKCLICK                                                                                                    | Webinterface configuration                                                                                                    |
|----------------------------------------------------------------------------------------------------|----------------------------------------------------------------------------------------------------|
| Servertime : 10:07:55 AM<br>Mandator : Standard<br>Mandator-Id : 0<br>User : bcadmin                                                                                                  | Select the options that shall be available for the Webinterface.         ✓       Subscribe user       ✓       Tracking statistics         ✓       Unsubscribe user       ✓       Automatic unsubscription         ✓       Edit user       ✓       Forgotten password                                                                                                    |
| <ul> <li>☆ Main Menu</li> <li>☆ im Campaign - Management</li> <li>☆ im Statistics</li> </ul>                                                                                          | Send testcampaign     Openingstatistics      Newsletter - Archive      Activate URL encoded: Note: that this setting only works when the Link-Redirect is activated.                                                                                                    |
| e 💼 Subscriber - Management<br>e 💼 Robinson - Management<br>e 🛅 Search for Target Groups                                                                                              | ✓ URL-Encode Use the recommand function: Define the period of time that has to pass before an E-Mail address can be recommanded.                                                                                                    |
| + 🎁 Campaign - Archive<br>+ 🎁 E-Mail On Demand<br>+ 🛍 User - Management                                                                                                    | Recommend function     Period of time: Period of time                                                                                                    |
| * îm Mailing list - Management<br>: îm IMF - Management<br>: îm Mandator - Management                                                                                                 | Define a list of IP-addresses (one address per row) that are allowed to use this module. (If you don't define any addresses, every IP is allowed to use the module!)         Image: Comparison of the module in the module in the |
| System - Administration     Database - Designer     Registration Keys     System Setting     Basic Settings                                                                           |                                                                                                    |
| MTA-Configuration     Mailer & Plugins     WebInterface-Templates     Substitutions     News-Category-Management     News-Template-Management     Event Server     External Databases | Use the HTTP-subscriber API:<br>Define a list of ip-addresses (one address per row) that are allowed to use this module. (If you don't declare any addresses, every IP is<br>allowed to use the module!)<br>ITTP subscriber API IP-addresses:                                                                                                    |
| <ul> <li>Deliverability monitor</li> <li>Transaction-Channel</li> <li>Global block list</li> <li>Restart notification</li> <li>Maintenance</li> <li>Logout</li> </ul>                 | Redirect-Url                                                                                                    |

Fig. 3.1.1.3 - System Configuration (Part 2 - Example input)

# Mailer & Plugins

Use these settings to adjust:

- The monitoring frequency, meaning how often you want to check for the necessity of a newsletter dispatch.
  Whether or not the IMF-filter (see Initial IMF Settings) should be activated.

| ising seconds                                                                                   |                                                                                                    |
|-------------------------------------------------------------------------------------------------|----------------------------------------------------------------------------------------------------|
| Specify how many subscriber<br>it will continue sending the ca<br>subscribers being skipped ent | s should be placed on an impersonalized BCC campaign. This is very important for rollbacks (if your system cras<br>mpaign to the next list of subscribers). To obtain maximum speed choose a large number, to ensure a minimum<br>er a smaller number. |
| If you publish personalized ca                                                                  | mpaigns only, ignore this value:                                                                                                    |
| No. of BCC-subscribers:                                                                         | 10 Recipients                                                                                                    |
| Specify how often the idle sy                                                                   | stem should check for campaigns ready for publishing:                                                                                                    |
| Controlling frequency:                                                                          | every 30 seconds 💌                                                                                                    |
| Activate/deactivate the IMF:<br>(If it is deactivated here the I                                | MF is is not able to work because Bounce-E-Mails will be no longer processed)                                                                                                    |
| IMF - filter:                                                                                   | activated 💌                                                                                                    |
|                                                                                                 | save back                                                                                                    |
|                                                                                                 |                                                                                                    |

Fig. 3.1.1.4 - System Configuration (Part 4 - Example input)

After all settings are done and you want to save them, please click the "save" button. The "back" button will close the current view without commiting any changes and take you back to the Main Menu.

### Default Settings (Visible to the system administrator and the mandator/user administrator ONLY)

In order to log in you have to go to the BACKCLICK homepage and enter your user data as described in System Configuration. Note: Your system administrator has to provide you with your username and password.

After logging in use the 'System - Administration' submenu 'Basic Settings' to display to the following editing view:

| BACKCLICK                                                                                                    | Basic Settings BC 5.9.10 - [Enterprise Edition                                                                                                    |
|----------------------------------------------------------------------------------------------------|----------------------------------------------------------------------------------------------------|
| Servertime : 10:21:21 AM<br>Mandator : Standard<br>Mandator-Id : 0                                                                                                    | Mandator Standard                                                                                                    |
| User : bcadmin                                                                                                    | Please enter the address under which the API-Server (ind. port number, if unlike 80) is reachable.<br>IMPORTANT: If the address is wrong, you will have trouble in working with Backclick.                   |
| 🔥 Main Menu                                                                                                    | API-Server-Address:         (i.e.: http://192.163.20.43:8080/backclick)                                                                                                    |
| 🔹 💼 Campaign - Management                                                                                                    | Please enter the address of Server (incl. port number, if unlike 80), under which your webinterface is reachable.<br>IMPORTANT: If the address is wrong, it will affect the Link-Redirect.                   |
| + 🛅 Statistics                                                                                                    | Webinterface-Server-                                                                                                    |
| 🕫 🋅 Subscriber - Management                                                                                                    | Address:                                                                                                    |
| 🗉 间 Robinson - Management                                                                                                    | Specify the desired format for the displaying of the date(\$\$APIDATE\$\$).                                                                                                    |
| 🗉 🛅 Search for Target Groups                                                                                                    | Default format: Day.Month.Year (e.g. 24.10.2000)                                                                                                    |
| 🖶 🛅 Campaign - Archive                                                                                                    |                                                                                                    |
| 🖶 💼 E-Mail On Demand                                                                                                    | Determine if HTML-editor should be activated or not.                                                                                                    |
| 🕫 🛅 User - Management                                                                                                    | HTML-Editor: activated 🔍 deactivated 🔾                                                                                                    |
| + 🇊 Mailing list - Management<br>+ 间 IMF - Management                                                                                                    | Define if username and password are needed for creating campaigns by using the XML-import.<br>(the tags "NEWSLETTER-AUTHOR-LOGIN" and "NEWSLETTER-AUTHOR-PASSWORD" are neccessarily to be used in that case) |
| 🗉 间 Mandator - Management                                                                                                    | Authentification: yes O no 🔍                                                                                                    |
| = 😵 System - Administration                                                                                                    |                                                                                                    |
| <ul> <li>Database - Designer</li> <li>Registration Keys</li> <li>System Setting</li> <li>Racic Setting</li> </ul>                                                                      | Administrator E-Mail address                                                                                                    |
| <ul> <li>MTA-Configuration</li> <li>Mailer &amp; Plugins</li> <li>WebInterface-Templates</li> </ul>                                                                                    | Enter the e-mail address of the administrator so that it can be notified when certain actions.                                                                                                    |
| <ul> <li>Substitutions</li> <li>News-Category-Management</li> </ul>                                                                                                    | E-Mail address:                                                                                                    |
| <ul> <li>News-Template-Management</li> <li>Event Server</li> <li>External Databases</li> <li>Deliverability monitor</li> <li>Transaction-Channel</li> <li>Clobal block inct</li> </ul> | Vouchercode notification limit                                                                                                    |
| Clobal block as     Construction     Construction     Maintenance     Logout                                                                                                    | Set the notification limit in transaction mail for voucher codes. Once less code than the one I set, still are available, an email will be sent to the administrator address.                                |
|                                                                                                    | Notification limit: 500 💌                                                                                                    |

Fig. 3.1.2 - Basic Settings In delivery status:

| BACKCLICK                                                                                                    | Basic Settings                                               | BC 5.9.10 - [Enterprise Edition]                                                                                                    |
|----------------------------------------------------------------------------------------------------|--------------------------------------------------------------|----------------------------------------------------------------------------------------------------|
| Servertime : 10:55:04 AM<br>Mandator : Standard<br>Mandator-Id : 0                                                                                                    | Mandator Standard                                            |                                                                                                    |
| User : bcadmin                                                                                                    | Please enter the address unde<br>IMPORTANT: If the address   | er which the API-Server (ind. port number, if unlike 80) is reachable.<br>is wrong, you will have trouble in working with Backclick.                    |
| 🔥 Main Menu                                                                                                    | API-Server-Address:                                          | http://localhost/bc (i.e.: http://192.163.20.43:8080/backdick)                                                                                          |
| 🕫 🗂 Campaign - Management                                                                                                    | Please enter the address of Se<br>IMPORTANT: If the address  | erver (incl. port number, if unlike 80), under which your webinterface is reachable.<br>is wrong, it will affect the Link-Redirect.                     |
| 🛚 🋅 Statistics                                                                                                    | Webinterface-Server-                                         | http://localhost/bc                                                                                                    |
| 🗉 🛅 Subscriber - Management                                                                                                    | Autress.                                                     |                                                                                                    |
| 🖶 🛅 Robinson - Management                                                                                                    | Specify the desired format for                               | the displaying of the date(\$\$APIDATE\$\$).                                                                                                    |
| 🕫 🛅 Search for Target Groups                                                                                                    | Default format:                                              | Day.Month.Year (e.g. 24.10.2000)                                                                                                    |
| 🗉 🛅 Campaign - Archive                                                                                                    | Custom format:                                               |                                                                                                    |
| 🗉 🛅 E-Mail On Demand                                                                                                    | Determine if HTML-editor shou                                | ld be activated or not.                                                                                                    |
| 🗉 💼 User - Management                                                                                                    | HTML-Editor:                                                 | activated <ul> <li>deactivated </li> </ul>                                                                                                    |
| e 🛅 Mailing list - Management                                                                                                    | Define if username and passw<br>(the tags "NEWSLETTER-AUTH   | ord are needed for creating campaigns by using the XML-import.<br>HOR-LOGIN" and "NEWSLETTER-AUTHOR-PASSWORD" are neccessarily to be used in that case) |
| 🗉 🛅 Mandator - Management                                                                                                    | Authentification:                                            | yes 💿 no 🖲                                                                                                    |
| 😑 🍄 System - Administration                                                                                                    |                                                              |                                                                                                    |
| <ul> <li>Database - Designer</li> <li>Registration Keys</li> <li>System Settinge</li> </ul>                                                                                            | Administrator E-Mail addre                                   | 255                                                                                                    |
| MTA-Configuration     Mailer & Plugins     WebInterface-Templates                                                                                                    | Enter the e-mail address of th                               | e administrator so that it can be notified when certain actions.                                                                                        |
| <ul> <li>Substitutions</li> <li>News-Category-Management</li> </ul>                                                                                                    | E-Mail address:                                              |                                                                                                    |
| <ul> <li>News-Template-Management</li> <li>Event Server</li> <li>External Databases</li> <li>Deliverability monitor</li> <li>Transaction-Channel</li> <li>Clobal block list</li> </ul> | Vouchercode notification li                                  | mit                                                                                                    |
| Restart notification     Maintenance                                                                                                    | Set the notification limit in tran<br>administrator address. | saction mail for voucher codes. Once less code than the one I set, still are available, an email will be sent to the                                    |
|                                                                                                    | Notification limit:                                          | 500 💌                                                                                                    |

Fig. 3.1.2.1 - Basic settings (Delivery status - part 1)

## Mandator

This field is visible to your super-administrator only. When choosing a mandator he/she is able to look at and modify the corresponding settings.

#### Server-Address

Enter the entire URL to the BACKCLICK login page (GUI) into the first 'Server Address' field. Note: The last sign in the URL cannot be a '/' (Slash). In our case we enter: http://localhost/bc. The second server address specifies where your WebInterface is installed (usually both addresses are identical).

## **HTML-Editor**

You may activate or deactivate the HTML-Editor here. This affects the possibility to compose a newsletter without any HTML knowledge. When activated, it is possible to enter a text without following any specific formatting and stil get the desired result in your newsletter.

## **Default Format Date**

You may use a placeholder for the current time in your newsletters. This variable (\$\$APIDATE\$\$) can be used for different display variants. Six of the most common time formats are predefined, but you may define your own as well using the field "Custom Format". The following variables are available:

| Symbol | Description    | Туре            | Example      |
|--------|----------------|-----------------|--------------|
| G      | Era designator | (Text)          | BC, AD       |
| У      | Year           | (Number)        | 2000         |
| М      | Month in year  | (Text & Number) | October & 10 |

| d | Day in month           | (Number)    | 24                         |
|---|------------------------|-------------|----------------------------|
| h | Hour in am/pm (1-12)   | (Number)    | 12                         |
| Н | Hour in a day (0-23)   | (Number)    | 18                         |
| m | Minute in an hour      | (Number)    | 30                         |
| s | Second in a minute     | (Number)    | 55                         |
| S | Millisecond            | (Number)    | 987                        |
| E | Day in a week          | (Text)      | Tuesday                    |
| D | Day in a year          | (Number)    | 189                        |
| F | Day of week in a month | (Number)    | 1 (0-based -> 1 = Tuesday) |
| w | Week in a year         | (Number)    | 27                         |
| W | Week in a month        | (Number)    | 2                          |
| а | am/pm marker           | (Text)      | PM                         |
| k | Hour in a day (1-24)   | (Number)    | 24                         |
| К | Hour in am/pm (0-11)   | (Number)    | 0                          |
| z | Time zone              | (Text)      | CEST                       |
| • | Escape for Text        | (Delimiter) |                            |
| " | single quote           | (Literal)   | 1                          |

#### Examples:

| Format                              | Result                                      |
|-------------------------------------|---------------------------------------------|
| yyyy.MM.dd G 'at' hh:mm:ss z        | 2004.09.05 AD at 03:16:51 CEST              |
| EEE, MMM d, "yy                     | Sun, Sep 5, '04                             |
| h:mm a                              | 3:16 PM                                     |
| hh 'o'clock' a, zzzz                | 03 o'clock PM, Central European Summer Time |
| K:mm a, z                           | 3:16 PM, CEST                               |
| yyyy.MMMM.dd GGG hh:mm aaa          | 2004.September.05 AD 03:16 PM               |
| dd. MMMM yyyy G, HH:mm:ss 'o'clock' | 05. September 2004 AD, 15:16:51 o'clock     |

Check your entries by clicking on the help symbol (2) next to the input field. You will see the current time in the format you chose.

# Authentication

It is possible to import XML content and send newsletters from external software when using BACKCLICK. In order to do so, BACKCLICK processes XML data and executes the corresponding actions. To protect your system against unauthorized access via XML you may activate the authentication. When activated, all XML data have to contain login/password of a valid BACKCLICK user account. In this case the fields "NEWSLETTER-AUTHOR-LOGIN" and "NEWSLETTER-AUTHOR-PASSWORD" are mandatory.

# Spam Check

You may activate the spam-assassin here in order to check the probability of your newsletter beeing classified as spam for some providers. This external programm provides you with hints about the content of your newsletter that might be of interest for spam filters of some providers. When activated, you have to define the server the programm is running on.

## **Use Target-Group campaign**

It is possible to create special target groups when using BACKCLICK with the help of filters. If you want to send a newsletter to a particular group, you have to activate this function. You have to configure these virtual lists using "Edit Mailing list" afterwards. How to edit a mailing list is described in the following chapter "Create mailing list". After creating a mailing list the menu item "Target Group Campaign" is visible.

| e target group camp                                                                                                    | aign                                                                                                    |
|----------------------------------------------------------------------------------------------------|----------------------------------------------------------------------------------------------------|
| The target group campai<br>target group and BackCli                                                                                                    | gn offers the possibility to send campaigns to specially filtered groups of subscribers. (Create a target group using tr<br>ck-Filters.)                                                                                                    |
| To use this feature, activ<br>NOTE: You have to confi                                                                                                    | rate the checkbox below.<br>gure the target group campaign <u>before</u> using this function.                                                                                                    |
| Use target group can                                                                                                    | npaign: 🔽                                                                                                    |
|                                                                                                    |                                                                                                    |
| 0.0 5 5 4 1                                                                                                    |                                                                                                    |
| Confirmation E-Mails are<br>Use Double-Opt-In confir<br>Activate confirmation                                                                                                    | used to ask a subscriber to confirm his/her changes (subscribe/unsubscribe/edit data) by link or E-Mail.<br>mation E-Mails:<br>n <b>E-Mails:</b>                                                                                                    |
| Confirmation E-Mails are<br>Use Double-Opt-In confir<br>Activate confirmation<br>Enter the POP3 E-Mail ac                                                                          | used to ask a subscriber to confirm his/her changes (subscribe/unsubscribe/edit data) by link or E-Mail.<br>mation E-Mails:<br>n E-Mails:<br>count that will be used to send Double-Opt-In confirmation E-Mails.                                                                                                    |
| Confirmation E-Mails are<br>Use Double-Opt-In confir<br>Activate confirmation<br>Enter the POP3 E-Mail ac<br>E-Mail address:                                                       | used to ask a subscriber to confirm his/her changes (subscribe/unsubscribe/edit data) by link or E-Mail.<br>mation E-Mails:<br>n E-Mails:<br>count that will be used to send Double-Opt-In confirmation E-Mails.<br>doi @ backclick-test.de v                                                                                                    |
| Confirmation E-Mails are<br>Use Double-Opt-In confir<br>Activate confirmation<br>Enter the POP3 E-Mail ac<br>E-Mail address:<br>Enter the period of time a                         | used to ask a subscriber to confirm his/her changes (subscribe/unsubscribe/edit data) by link or E-Mail. mation E-Mails: The F-Mails: The F-Mails: T |
| Confirmation E-Mails are<br>Use Double-Opt-In confir<br>Activate confirmation<br>Enter the POP3 E-Mail act<br>E-Mail address:<br>Enter the period of time a<br>Period of validity: | used to ask a subscriber to confirm his/her changes (subscribe/unsubscribe/edit data) by link or E-Mail.<br>mation E-Mails:<br>n E-Mails:<br>count that will be used to send Double-Opt-In confirmation E-Mails.<br>doi<br>@ backclick-test.de<br>a Double-Opt-In confirmation has to be effected within.<br>1 hour                                                                                                    |
| Confirmation E-Mails are<br>Use Double-Opt-In confir<br>Activate confirmation<br>Enter the POP3 E-Mail ac<br>E-Mail address:<br>Enter the period of time a<br>Period of validity:  | used to ask a subscriber to confirm his/her changes (subscribe/unsubscribe/edit data) by link or E-Mail.  metamation E-Mails:  count that will be used to send Double-Opt-In confirmation E-Mails.  doi  Double-Opt-In confirmation has to be effected within.  1 hour                                                                                                    |

# Confirmation E-Mail (Double-Opt-In/Double-Opt-Out)

Confirmation E-Mails are used to ask a subscriber to confirm his information (subscription/change in profile/unsubscription) via link or E-Mail. Since some users return the E-Mail as a reply it is possible to regard this as confirmation. Create a POP3 mailbox and provide the login details for this purpose. You may define a period of time to wait for a confirmation as well. If your subscriber confirms his action after this period of time, the confirmation is not valid.

# **Password-Forgotten E-Mail Account**

This defines the E-Mail account and server to be used for sending passwords after password requests.

| Forgot-Password E-Mail-Account                                                                                                    |
|----------------------------------------------------------------------------------------------------|
| Enter the account data that should be used for the Forgot-Password E-Mail account.<br>Enter the E-Mail-Adress here.<br>E-Mail address: pw @ backdick-test.de <       |
| Report-Manager E-Mail-Account                                                                                                    |
| Enter the E-Mail account that should be used for sending the report.<br>Enter the E-Mail-Adress here.<br>E-Mail address:                                             |
| Automatic password generation                                                                                                    |
| Define if passwords should be generated automatically in case nothing is entered into the password field.                                                            |
| Automatic password generation activated length:                                                                                                    |
| Password encryption (subscriber passwords)                                                                                                    |
| Use password encryption by SHA-1:<br>(If activated, no passwords will be exported. Password encryption should only be enabled, if no subscribers are on your lists.) |
| enable password encryption                                                                                                    |

Fig. 3.1.2.3 - Basic settings (Input examples; Part 3)

# Send-Report E-Mail Account

This defines the E-Mail account and server to be used for sending reports.

## **Generate Passwords Automatically**

If you activate this function, BACKCLICK will generate a password of a certain length automatically and add it to the subscriber's master data. This applies to subscriptions via the template based WebInterface as well as to imports via the administrator interface. If the subscriber already exists with a valid password, no password will be generated.

## **Password Encryption (Subscriber Password)**

The encryption is based on the "Secure Hash Algorithm". To generate a checksum, the SHA-1 variant is used. The checksum will be calculated and saved in your database. Due to the nature of SHA-1, it is not possible to retrieve the password in plain text from the generated checksum. This way, it cannot be displayed or exported. It only makes sense to use this function as long as your database is empty, meaning there are NO subscribers in it.

After all settings are done and you want to save them, click the button "save", the button "back" takes you back to the main menu without commiting any changes.